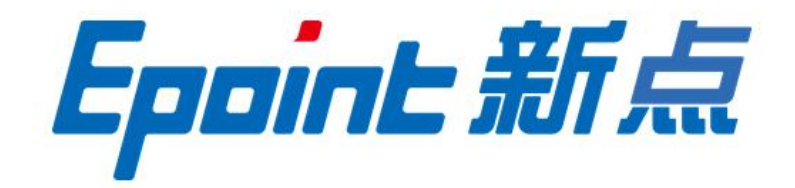

## 国泰新点软件股份有限公司↩

地址: 张家港市杨舍镇江帆路8号(http://www.epoint.com.cn)↔

电话: 400-998-0000 传真: 0512-58132373↩

## 呼伦贝尔市公共资源交易中心 企业入库与基本信息 变更操作手册

重点:所有新入库企业需先办理 CA 锁, 填写单位信息必须进入自治区主体库进 行操作,信息提交后会自动通过,然后 进入呼伦贝尔市公共资源平台点击【同 步主体库信息】。请交易响应方在制作 投标文件前确认主体库信息为最新信 息。 浏览器(IE11及以上版本)百度搜索"呼伦贝尔市公共资源交易中心",点击官网名称,进入交易中心官网,如下图:

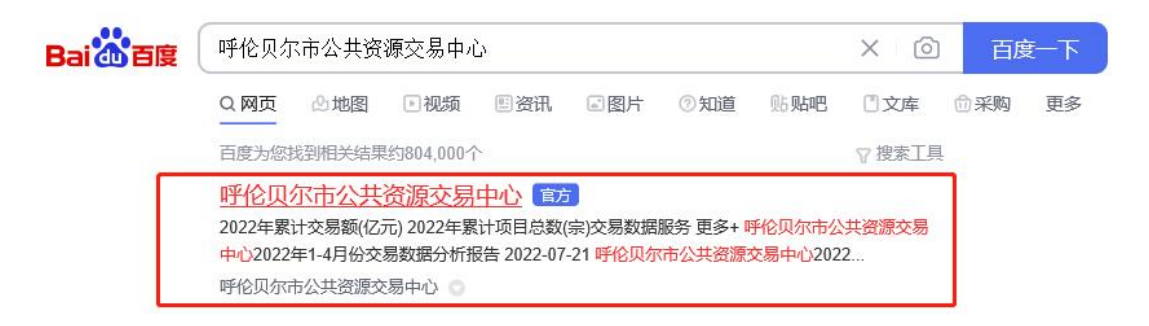

进入官网后,点击【交易平台】,在平台入口中选择【工程建设】
 进入交易系统登录页面,如下图:

|    | REREFECTION REAL REPORT REPORT REP |            |                      | 2002年08月04日 単語<br>其市1X<br>一体化 | 2022008.043 星期前 天气频道: <b>纤续用</b> 示 (1-270.)<br>(清插入关键词查询 |           |  |
|----|----------------------------------------------------------------------------------------------------|------------|----------------------|-------------------------------|----------------------------------------------------------|-----------|--|
|    | 首页 中心概况                                                                                                    | 党建工作 政务:   | 公开 服务指南 信            | 用信息 金融服务                      | 数据服务 下载中心                                                |           |  |
| 睡花 | 田东市                                                                                                    | <b>入土咨</b> | 酒亦易                  | 由心疫                           | <b>椿防按</b> /                                             |           |  |
|    | A dup                                                                                                    | АЛЦ        |                      |                               |                                                          | △<br>戦5方式 |  |
|    | <u></u><br>4在                                                                                                    | ×<br>A     | (C)<br>International |                               |                                                          |           |  |
|    | シルーノエカリ                                                                                                    | 又勿十日       | 西日十口                 | 土仲旧忌                          | 并以投诉                                                     |           |  |

| 呼伦贝尔市公共资源交易中心<br>ままままままままままます。ま<br>な共調 なたまままます。また。 |              | ₩伦贝尔市和旗市区<br><共资源交易一体化<br><共服务平台 | 请输入关键词查询  |  |
|----------------------------------------------------|--------------|----------------------------------|-----------|--|
| 首页 中心概况 劳                                          | 党建工作 政务公开 服务 | 指南 信用信息 金融服务                     | 数据服务 下载中心 |  |
| ♥ 当前位置: 首页 >交易平台                                   |              |                                  |           |  |
| ■平台入口                                              |              |                                  |           |  |
|                                                    | 1            | 48                               |           |  |
| 工程建设                                               | 政府采购云平台      | 自然资源一张网                          | 产权交易      |  |
|                                                    |              |                                  |           |  |
| <b>≚</b> &                                         | 童            |                                  | CA        |  |
| 不见面开标大厅                                            | 竞价大厅         | 电子卖场                             | CA互认系统    |  |

| 用户名登录                                                     | CA發录                             | 平台登录新助 💡                                                                             |                                            |
|-----------------------------------------------------------|----------------------------------|--------------------------------------------------------------------------------------|--------------------------------------------|
|                                                           |                                  | 而且的"加"名如何(如今至何)(如今至何)(名曰了,二<br>CA始如何办理?<br>CA给无法正常登录系统,如何操作?<br>登录提示: 账号被暂停或已作废,无法登… |                                            |
| <ul> <li>         ·   ·   ·   ·   ·   ·   ·   ·</li></ul> | T4TX                             | CAUDU期了,如何建期?<br>为什么用账号和常钥登录提示"通便用C<br>如何删除职业人员?                                     |                                            |
| 免難注册 忘记激码?<br>」立具                                         | <sup>1</sup> OAuth登录<br>D登录      | CA绘密码它记了或者CA密码输入多次<br>政府采用的业务范程如何加持?<br>投标文件制作时,需要于写签名的地方(                           | Ha,我最基础小和I,*<br>学的中华国际区和国政内保<br>和行言就会我的问题— |
| 第三方数字以证服号企业:北平数字以证服行<br>11至(A在这种办与证书更新 4) 无法登录? 请点者       | :有限公司 🕕 浙成政王电道: 0470-8110357<br> | © ≆#T& ©##T&<br>© #62#MLB                                                            | 2                                          |
|                                                           |                                  |                                                                                      |                                            |

2. 点击【驱动下载】,点击后跳转到新点标桥的驱动下载页,点击

【下载】。

| 用户名登录                             | CA登录      | 平台登录帮助 🤣                             |                                          |
|-----------------------------------|-----------|--------------------------------------|------------------------------------------|
| (1) 清输入用户名                        |           | CA物如何办理?<br>CA物无法正常登录系统,如何操作?        |                                          |
| (a) 清松入雪弱                         |           | 登录提示:账号被暂停或已作限,无法登<br>CA贴过期了,如何延期?   |                                          |
| <ul> <li>(金) 新和人物(近55)</li> </ul> | T4TX      | 为什么用账号和查码登录原示"通便用C<br>如何删除职业人员?      |                                          |
| 免费注册 忘记生码?                        | 母 OAuth登录 | CA物密码忘记了或者CA密码输入多次<br>政府采购的业务流程如何流转? | HI、我國著做少何1<br>影的考慮指投長服务向导,<br>有问题造点我咨询赎~ |

呼伦贝尔市和旗市区公共资源交易一体化电子服务平台

| 驱动下载<br>                                                                                                    | x                                                                                                    |
|----------------------------------------------------------------------------------------------------|----------------------------------------------------------------------------------------------------|
| v venit lukacia sae<br><b>Epuint 际桥下载</b> 中/<br>petasjasi teter                                                                                                    |                                                                                                    |
| 分異時間<br>第 全部(1141)<br>- ※ 期間後年(A服命)(202)<br>- ※ 期間後時期末時、(448)<br>- ※ 期間後時期末期、(448)<br>- ※ 期間後時期末期、(131)<br>(111)<br>- 計局取件、(35)<br>- 二、調量取件。(6)<br>- 注、即規取用於件、(1)<br>- 通、調量管理系统。(4) | ● 建築建       大数据室均平台       た数全国招技标行业信息       ▲       ▲       ▲       ▲       ▲       ▲       ▲       ▲       ▲       ▲       ▲       ▲       ▲       ▲       ▲       ▲       ▲       ▲       ▲       ▲       ▲       ▲       ▲       ▲       ▲       ▲       ▲       ▲       ▲       ▲       ▲       ▲       ▲       ▲       ▲       ▲       ▲       ▲       ▲       ▲       ▲       ▲       ▲       ▲       ▲       ▲       ▲       ▲       ▲       ▲       ▲       ▲       ▲       ▲       ▲       ▲       ▲       ▲       ▲       ▲       ▲       ▲       ▲       ▲       ▲       ▲       ▲       ▲       ▲       ▲       ▲       ▲       ▲       ▲       ▲       ▲       ▲       ▲       ▲       ▲       ▲       ▲       ▲       ▲       ▲       ▲       ▲       ▲       ▲       ▲       ▲       ▲       ▲       ▲       ▲       ▲       ▲       ▲       ▲       ▲       ▲       ▲       ▲       ▲       ▲       ▲       ▲       ▲       ▲       ▲       ▲       ▲       ▲       ▲       ▲ |
|                                                                                                    | 转变"最富"已建成各Windows。                                                                                                    |

下载完成后运行驱动程序进行安装,双击下载好的驱动安装包

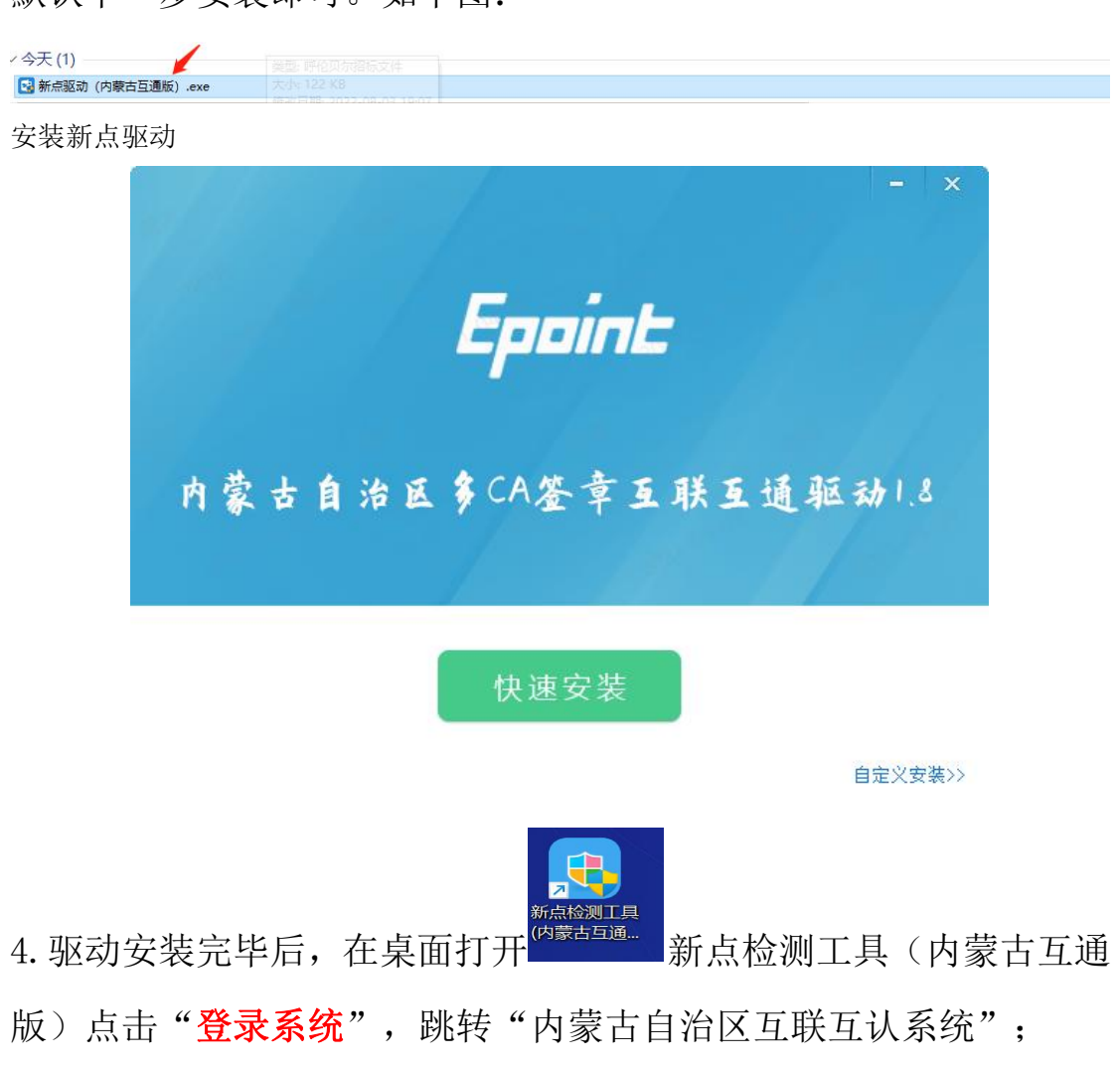

默认下一步安装即可。如下图:

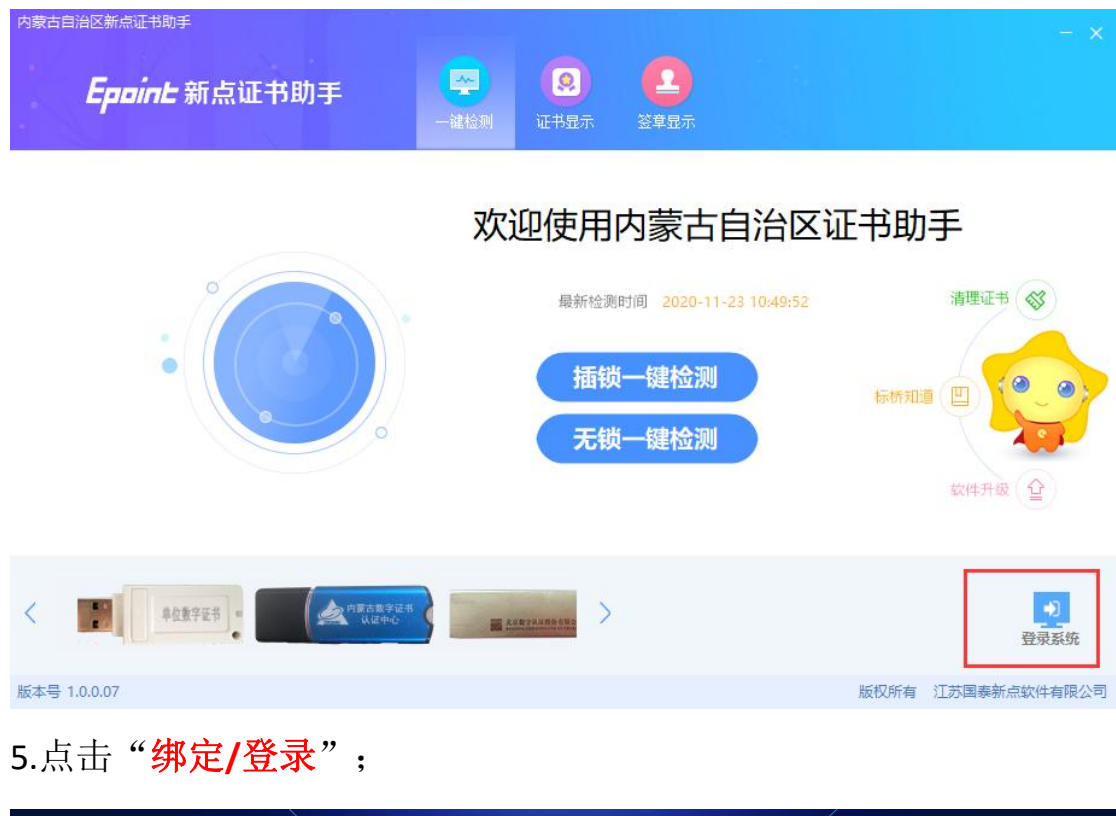

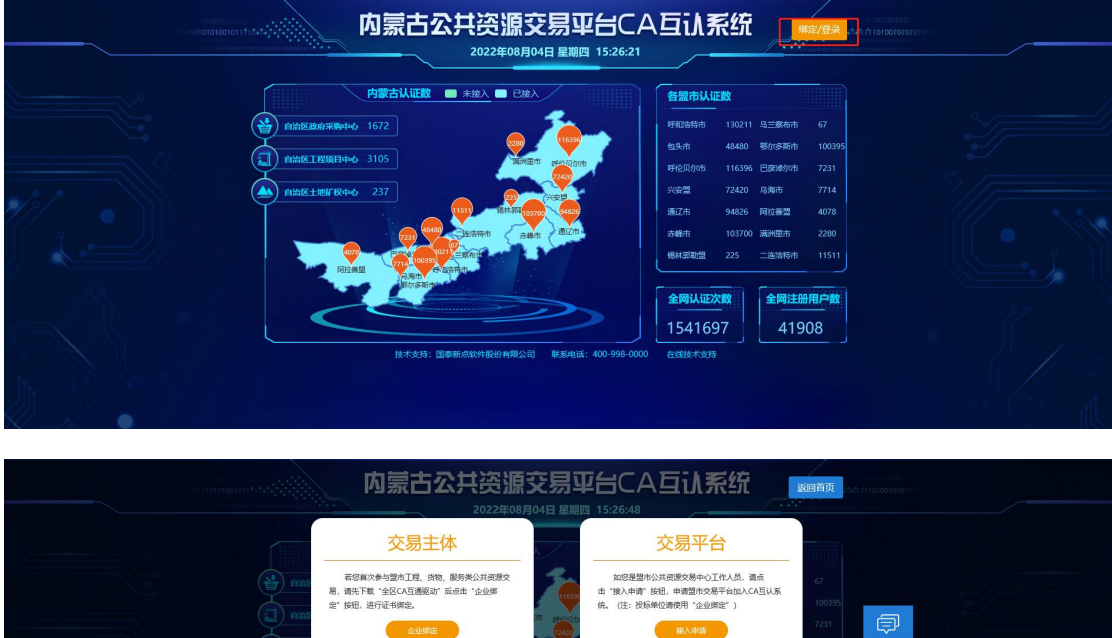

6. 如果首次使用自治区互联互认系统的新企业请点击"企业绑定", 按照页面提示完成互联互认系统绑定,绑定之后点击"CA登录"。

若日日本本系統第定成功、資金市「くA型素成本55 正量型字、技工田行型素、加考減何減多層「そ7018 57 (A32) 若切に自然人身の参与土地発展工业系、減点市「自 人の規算」皆用、进行正分物助力。

## 已绑定用户直接点击"CA登录"按钮;

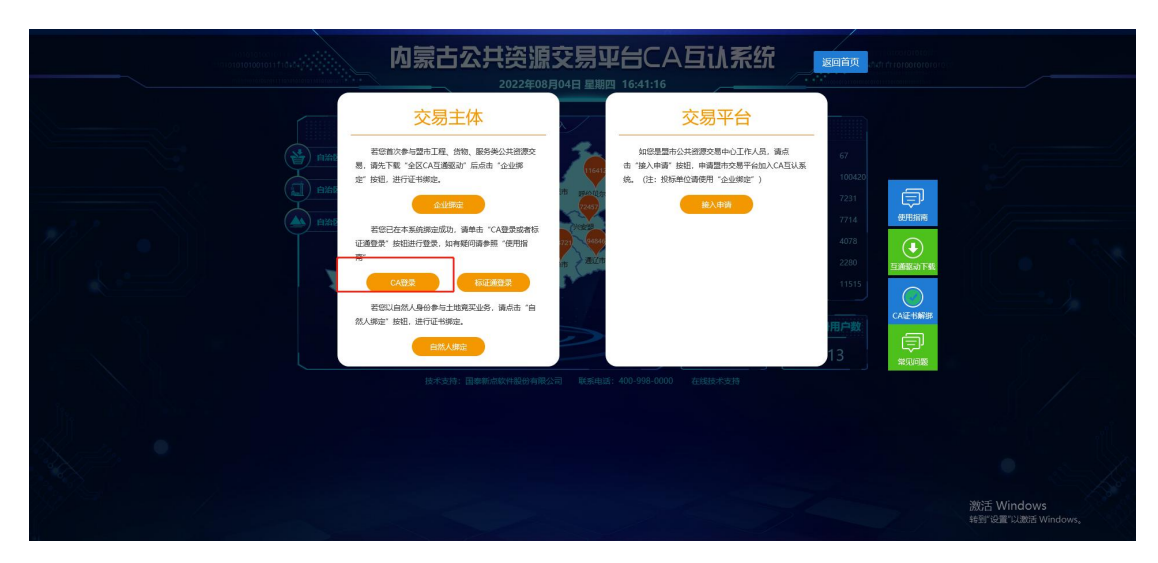

进入主体登录页面,插入已绑定的 CA 锁并输入 CA 锁密码。

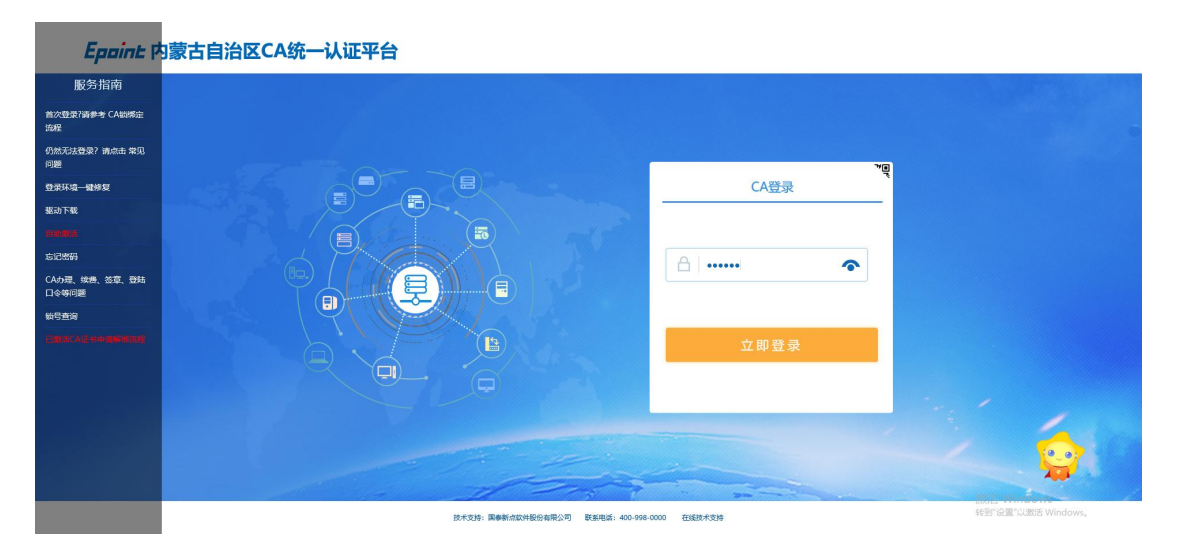

7.进入内蒙古自治区本级、盟市公共资源交易平台点击"自治区公共
 资源交易主体信息库",如下图所示;

|                                        | 为蒙古自治区本级、盟市 | 市公共资源交易平台 |   |
|----------------------------------------|-------------|-----------|---|
| 个人信息修改(包括-新增/删除企业副谈、维护企业主体角色、修改法定代表人等) |             |           | ^ |
| ◆人乐意登录 →                               |             |           |   |
| 内蒙古自治区主体库                              |             |           |   |
| 自治区公共资源交易主体信息序                         |             |           |   |
| 常用交易平台                                 |             |           |   |
|                                        | ā市公共资源交易    |           |   |
| 自治区 东部盟市 西部盟市 测试平台                     |             |           |   |
| 自治医疗业权及地质的需基金文 日治医土地山让文易干台 🧿 自治医政务服务   | 5-44(7)     |           |   |
|                                        |             |           | ~ |
|                                        |             |           |   |
|                                        |             |           |   |

激活 Windows 转到"设置"以激活 Windows。

8.确认主体身份信息没有问题,点击"确认登录",进入到自治区主体库系统。

| 请选择主体类型登录 🔃 | 回登录] [确认登录] |                             |                    |                                         |    |
|-------------|-------------|-----------------------------|--------------------|-----------------------------------------|----|
|             | 新点电子招投标业务等  | 平台OAuth登陆确认:点击I确认)将如下信息入库,点 | 击强山将取消本次登陆!        |                                         |    |
| 03 招标代理信息   |             |                             |                    | Í                                       | ì. |
| 单位名称:       | 国泰电子保密专用单位  | 统一社会信用代码:                   | 91410825779411400Q |                                         |    |
| 法定代表人:      | 国泰电子保密专用单位  | 圖別/地区:                      |                    |                                         |    |
| 注册地址:       |             | 企业网址:                       |                    |                                         |    |
| 国民经济行业分类:   |             |                             |                    |                                         |    |
| 国税登记证编号:    |             | 地税登记证编号:                    |                    |                                         |    |
| 开户银行:       |             | 开户账号(基本账号):                 |                    |                                         |    |
| 负责人:        |             | 联系电话:                       |                    |                                         |    |
| 单位电话:       |             | 传真:                         |                    |                                         |    |
| 电子邮箱:       |             | 邮政编码:                       |                    |                                         |    |
| 联系地址:       |             |                             |                    |                                         | l. |
| 资信等级:       |             |                             |                    |                                         |    |
| 当前状态:       |             | 验证状态:                       |                    |                                         |    |
| 营业执照号码:     |             | 单位性质:                       |                    |                                         |    |
| 注册资本:       | 万元          | 注册资本币种:                     |                    |                                         |    |
| 营业期限:       | 到           | 注:若未填写营业截止时间,则献认为2099年12月3  | 18                 |                                         |    |
| 登记机关:       |             | 工商年检结果:                     |                    |                                         |    |
| 经营范围:       |             |                             |                    |                                         |    |
| 证书编号:       |             | 发证机关:                       |                    | 激活 Windows<br>转到"设置"以激活 Windows。        |    |
| 治质类别:       |             | 资质等级:                       |                    | Contraction of the second second second |    |

| 请选择主体类型登录 [出回登录] |                                      |           |     |  |
|------------------|--------------------------------------|-----------|-----|--|
| *                | *                                    | ¥.        |     |  |
| 交易甲方             | 交易乙方                                 |           | 际代理 |  |
|                  | 第目前状态为初次注册。可进行风上注册的<br>则着、输充法进行业务编作1 | 20<br>4): |     |  |
|                  |                                      |           |     |  |
|                  |                                      |           |     |  |

9.首次进入自治区主体库数据需要进行数据完善;

10.跳转进入自治区主体库,点击"基本信息"菜单,进入页面;
11.点击【主体库初始化】按钮,选择"呼伦贝尔市公共资源交易平台",进行数据初始化,新企业或老企业无法选择到呼伦贝尔平台的直接在主体库修改完善信息即可,如下图,注意:初始化操作非必要做。

|                                       |                    | 送公共资源交易主体信息库     | 交易乙方<br><sub>国泰电子保函专用</sub> | 单位,欢迎您!            |                      | 部好!我是"小桥",<br>您的专题把投标服务内导,<br>有问题请你我指读哦~ | 👷 📍               | ▲ 送援平台           | <b>? </b> |
|---------------------------------------|--------------------|------------------|-----------------------------|--------------------|----------------------|------------------------------------------|-------------------|------------------|-----------|
| 🗢 ¢                                   | F 🖀 😳 2022年        | 08月04日 17时05分39秒 |                             |                    |                      | 平向                                       | 资一技术服务电话:0471-533 | 2636 服务时间: 周一至周3 |           |
| 投标                                    | 人信息管理              | 修改信息 电子件查看 主体库初处 | 846                         |                    |                      |                                          |                   | Д                | 品区 💿      |
| — — — — — — — — — — — — — — — — — — — | 信息 /               |                  | 温馨提示 (点击右上角黄色按钮)            | TREAKD :           |                      |                                          |                   |                  |           |
| <u>(1)</u> 관람                         | 20.05              |                  | 1.初次登录主体库可选择以下方式            | C完善信息:             |                      |                                          |                   |                  |           |
| 📋 R4                                  | 人员                 |                  | (1) 白行录入信息。信息录入提            | 交后,系统自动审核通过。状态为审   | 核通过的信息无法修改和删除,请谨慎填写  | 音信息。 (推荐使用此方式)                           |                   |                  |           |
| 📋 人员                                  | 职业资格               |                  | (2) 主体库初始化操作。可将选            | 挥的交易系统中主体信息数据初始化   | 到区主体库,该初始化操作附件无法实时间  | 日步到区主体库,需要根据附件数量排队等待                     | 获取。               |                  |           |
| □ 职业                                  | 人员调动               |                  | (3) 各菜单环节可通过点击"号            | 入上报信息"按钮,将选择的盟市交流  | 易系统中的主体信息数据导入到区主体库。  |                                          |                   |                  |           |
| 📋 投标                                  | 边塘                 |                  | 2.若您急于使用信息进行同步,到            | 解采用第一种方式自行录入信息。    |                      |                                          |                   |                  |           |
| (i) 企业                                | 获奖                 |                  | 3.除基本信息环节外,若其它环节            | 自己经有审核通过的记录的则无法进行  | 初始化。您可以选择自行录入或者导入上自  | <b>很信息的方式。</b>                           |                   |                  |           |
| (1) 名类                                | 征书                 |                  | 4.在进行盟市交易系统同步区主体            | k库数据之前,请您务必确认在区主体  | "库中的数据是否准确无重复,附件是否能得 | 修正常打开。                                   |                   |                  |           |
| ① 企业                                  | 财务                 |                  | 5.若单位名称变更,请先变更区3            | E体库中名称,再到交易系统中同步名  | 線,最后变更CA中名称。         |                                          |                   |                  |           |
| □ 投标                                  | 所需材料               |                  |                             |                    |                      |                                          | 1                 |                  | ~         |
| □ 信息                                  | 被露                 |                  | 01 基本情况                     |                    |                      | Till                                     | <u> </u>          |                  |           |
| ◎ 信用                                  | 評价                 |                  |                             |                    |                      | 11 In III. III                           |                   |                  |           |
| 第19 第18                               | 记录                 |                  | 企业名称:                       | 国泰电子保险专用单位         | 企业央文名称:              | 1                                        |                   |                  |           |
| ● 单位                                  | 实际记录               |                  | 同步码:                        | e67juzs0xrzo       | 刷研                   |                                          |                   |                  |           |
|                                       | 1X181CR            |                  | 那白田福·                       |                    |                      |                                          |                   |                  |           |
| □ 未煮                                  | 111111111111       |                  |                             |                    |                      |                                          |                   |                  |           |
| SESE                                  | の史                 |                  | 统一社会信用代码:                   | 91410825779411400Q | 查看照件 法定代表人:          | 国泰电子保险专用单位                               |                   |                  |           |
| - 1950                                | 0.99               |                  | 企业法人身份证件类型:                 |                    | 企业法人证件号码:            |                                          |                   |                  |           |
| E                                     | 部位文明十世會定人          |                  | 6 <b>A</b> 2 20.            | o.ll.              | MICTIN.              | + Officially                             |                   |                  |           |
|                                       |                    |                  | 申位表示:                       | 26.35              | 吨位/06/王:             | 制度直向                                     |                   |                  |           |
|                                       | 際の実際にの意思し          |                  | 企业网址:                       | www.baidu.com      | 国民经济行业分类:            |                                          |                   |                  |           |
|                                       | <b>都尔多斯供应简业务</b> : |                  | 国则/地区:                      | 中国                 | 注册地区:                | 黑龙江首·大兴安岭地区·盱玛县                          |                   |                  |           |
|                                       | 影尔多斯其他组织           |                  |                             |                    |                      |                                          |                   |                  |           |
|                                       | 部尔多斯境外申请人          |                  | 开户银行:                       | 中国限行               | 开户账号(基本账号):          | 6227000432010019198                      |                   |                  |           |
| 🗆 📒 其他                                | 主体信息补充             | ·                | 负责人:                        | Rid                | 联系电话:                | 1311111111                               |                   | 敫活 Windows       |           |
| <                                     | >                  |                  |                             |                    |                      |                                          |                   | 准到"设置"以激活 Window | V5.       |

| (内蒙古白治)          | 又公共资源交易主体信息库      | 六旦乙方                                                         |                  |                         | 🙅 🚹 😚 ? 🔱                          |
|------------------|-------------------|--------------------------------------------------------------|------------------|-------------------------|------------------------------------|
|                  |                   | 又 9/J C J J 」<br>国泰电子保函专用单                                   | 的点,欢迎您!          | 200                     | 首页 选择平台 帮助 关闭                      |
| 🗢 🗭 🗳 🗐 2022#    | =08月04日 17时06分26秒 |                                                              |                  | 平台统一技术服务电话:0            | 471-5332636 服务时间: 周一至周五 9:00-17:30 |
| 投标人信息管理          | 修改信息 电子件查看 主体库初   | 地化                                                           |                  |                         | H & D O                            |
| () <b>W</b> *(00 |                   |                                                              | 20.39            |                         |                                    |
| (1) (2005)2000   |                   |                                                              | venn) :          |                         |                                    |
| 前期收入局            |                   | (4) 白云亭) 信用 信用亭) 提                                           | 主体库信息初始化         | ×                       |                                    |
|                  |                   | (1) =1130/(100), 10030/(10)<br>(2) =140030/(100), 10030/(10) |                  | (+80 @1115) (%(1112))   |                                    |
| 1 职业人员调动         |                   | (2) 条款前环防闭通过点书"异。                                            |                  | 1 CAMPACTURE CONTRACTOR |                                    |
| 前校校会             |                   | 2.若您争于使用信息讲行回去,请                                             | 。                |                         |                                    |
| ① 企业获奖           |                   | 3.除基本信息环节外、营工它环节                                             | 从应心显来自归达工件件示机    |                         |                                    |
| (1) 各类证书         |                   | 4.在进行盟市交易系统同步区主体                                             | 首次登录需要完成主体库初始化工作 |                         |                                    |
| □□ 企业财务          |                   | 5.若单位名称变更,请先变更区主                                             | 6 选择主体率: *       | -                       |                                    |
| 一 投标所需材料         |                   |                                                              |                  | 1                       |                                    |
| ◎ 信息披露           |                   | 01 基本情况                                                      |                  | - this                  | ^                                  |
| 信用评价             |                   | - in 1 1130 a                                                |                  | WILLING STREET          |                                    |
| 前 实际记录           |                   | 企业名称:                                                        | 1                |                         |                                    |
| ◎ 单位奖惩记录         |                   | marza.                                                       |                  |                         |                                    |
| ◎ 人员奖惩记录         |                   | -58 465 F                                                    |                  |                         |                                    |
| □ 未验证的修改         |                   | 邓白氏码:                                                        |                  |                         |                                    |
| 📋 变更历史           |                   | 统一社会信用代码:                                                    | 4                |                         |                                    |
| 修改密码             |                   |                                                              |                  |                         |                                    |
| 🗆 📃 鄂尔多斯主体信息补充   |                   | 企业法人身份证件类型:                                                  |                  |                         |                                    |
| □ 鄂尔多斯土地壳买人      |                   | 单位类型:                                                        | 1                |                         |                                    |
| 🗎 鄂尔多斯詹向受让方      |                   | 0.11/714                                                     | 确认选择             |                         |                                    |
| 🗎 鄂尔多斯矿权亮买人      |                   | TEATANAT:                                                    |                  |                         |                                    |
| 部示多斯供应商业务:       |                   | 国别/地区:                                                       |                  | 马费                      |                                    |
| 部尔多斯其他组织         |                   | 开户银行:                                                        | Ferminer (       | 8777000857010017176     |                                    |
| 部尔多斯境外申请人        |                   |                                                              |                  |                         |                                    |
| □ 1 其他主体信息补充     |                   | 负责人:                                                         | 测试 联系电话: 1       | 1311111111              |                                    |
|                  |                   |                                                              |                  |                         | 转到"设置"以激活 Windows。                 |

12.数据初始化同步之后,即可进行诚信库内容修改或添加,下文以 职业人员为例进讲解;点击"新增职业人员",将人员信息填写完成 并递交审核;

注:人员职务类型中,项目管理人员对应呼伦贝尔系统项目管理人员,项目负责人对应项目经理、监理工程师等。人员所属单位类型选择与呼伦贝尔平台对应身份。如下图:

| 🔹 内蒙古       | 自治区公共资源交易主体信息库        | 交易乙方    | 国泰电子保函专用单位,   | tiene i | 総好1 我是"小村"。<br>您的考慮招投行服务向<br>有问题请点我咨询晚~ | . 👷       | 🥺 🍨 🚺<br><sub>ăp</sub>               | 会議報告報         会議         会員         会員 <th< th=""></th<> |
|-------------|-----------------------|---------|---------------|---------|-----------------------------------------|-----------|--------------------------------------|----------------------------------------------------------------------------------------------------|
| 🗢 🌣 🖀 😌     | 2022年08月04日 17时55分12秒 |         |               |         |                                         | 平台统一技术服务中 | 3話:0471-5332636 服务时间                 | 同: 周—至周五 9:00-17:30                                                                                                    |
| 投标人信息       | 会理 新増职业人员 导入上报信息      |         |               |         |                                         |           | <ul> <li>所有 () 编辑中 () 待验;</li> </ul> | 王 〇 验证通过 〇 验证未通过                                                                                                    |
| 🍅 基本信息      | ^                     | 姓名:     |               | 联系手机:   | 技术职称:                                   | × •       |                                      | Q搜索 ✓                                                                                                    |
| 🗎 经营资质      |                       |         |               |         |                                         |           |                                      |                                                                                                    |
| 11 职业人员     | ■ 序 姓名 ♀              | ₩份证号码 0 | 联系手机 0 技术职称 0 | 観路の     | 职业资格                                    |           | 验证状态                                 | 添加职业资格 操作                                                                                                    |
| 🗎 人员职业资格    |                       |         |               |         |                                         |           |                                      |                                                                                                    |
| 📋 职业人员调动    |                       |         |               |         |                                         |           |                                      |                                                                                                    |
| 一 投标业绩      |                       |         |               |         |                                         |           |                                      |                                                                                                    |
| 🎒 企业获奖      |                       |         |               |         |                                         |           |                                      |                                                                                                    |
| 📋 各类证书      |                       |         |               |         |                                         |           |                                      |                                                                                                    |
| 企业财务        |                       |         |               |         |                                         |           |                                      |                                                                                                    |
| □ 投标所需材料    |                       |         |               |         |                                         |           |                                      |                                                                                                    |
| 信息披露        |                       |         |               |         |                                         |           |                                      |                                                                                                    |
| 📋 信用评价      |                       |         |               |         |                                         |           |                                      |                                                                                                    |
| 当 奖惩记录      |                       |         |               |         |                                         |           |                                      |                                                                                                    |
| ● 单位奖惩记录    |                       |         |               |         |                                         |           |                                      |                                                                                                    |
| ◎ 人员奖惩记录    |                       |         |               |         |                                         |           |                                      |                                                                                                    |
| ◎ 未验证的修改    |                       |         |               |         |                                         |           |                                      |                                                                                                    |
| 📋 支更历史      |                       |         |               |         |                                         |           |                                      |                                                                                                    |
| 前 修改密码      |                       |         |               |         |                                         |           |                                      |                                                                                                    |
| 🛛 📒 鄂尔多斯主体信 | 副补充                   |         |               |         |                                         |           |                                      |                                                                                                    |
| 第尔多斯土地      | 亮买人 🗸                 |         |               |         |                                         |           |                                      |                                                                                                    |
| <           |                       | H       |               |         |                                         |           |                                      | 每页 14 条, 共 0 条                                                                                                    |

| 新婚职业人员             |                         |             |              | × |
|--------------------|-------------------------|-------------|--------------|---|
| 电子件管理 修政保存 下一步     |                         |             |              |   |
| 01 基本信息            |                         |             |              |   |
| 人员职务类型:*(          | )项目管理人员 ()项目负责人         | 人员所属单位类型:   |              |   |
| 姓名:*               |                         | 安全生产考核证号:   | 施上单位<br>监理单位 |   |
| 住知: *              | ۱ <u>۳</u>              | 出生年月:       | 勘察单位         |   |
| 身份证号码: *           |                         | 所在行政区域:     | 设计单位<br>咨询单位 |   |
| 联系手机:*             |                         | 单位电话:       | 供应商          |   |
| 邮政编码:              |                         | 技术职称:       | 其它服务企业       |   |
| 胆奶: *              |                         | 是否在职:       | 是            |   |
| 从业开始时间: *          |                         | 从业年限:       | 年            |   |
| 学历:*               |                         | 专业:         |              |   |
| 岗位 <del>淡</del> 型: |                         |             |              |   |
| 通讯地址:              |                         |             |              |   |
| 从业经历:              |                         |             |              |   |
| 所在单位代码             | : 91410825779411400Q 所在 | 单位名称: 国泰电子保 | 踏专用单位        |   |
|                    |                         |             |              |   |
|                    |                         |             |              |   |

13.提交自动审核通过后退出系统,重新登录再次点击"CA登录";

| store concernent future ( | 内蒙古公共资源                                                                                                    | <b>交易平台CA</b> | 互认系统                                                  | 返回首页<br>Gutt fr refeererere                                     |                              |
|---------------------------|----------------------------------------------------------------------------------------------------|---------------|-------------------------------------------------------|-----------------------------------------------------------------|------------------------------|
|                           | COBLEAN<br>The Status and a status and a statu |               | 交易平台<br>出現交易中心IL化员、最低<br>。 电型的交影干和以入口见认<br>试像用"企业规定") | 67<br>10000<br>7231<br>2714<br>4078<br>200<br>11515<br>13<br>13 |                              |
|                           |                                                                                                    |               |                                                       |                                                                 | 談话 Windows<br>转到 说明 Windows, |

进入主体登录页面,输入 CA 锁密码

| Epoint P               | 蒙古自治区CA统一认证平台                         |          |                    |
|------------------------|---------------------------------------|----------|--------------------|
| 服务指南                   |                                       |          |                    |
| 首次登录?请参考 CA锁绑定<br>诡程   |                                       |          |                    |
| 仍然无法登录? 请求击 常见<br>问题   |                                       | ٣œ       |                    |
| 登录环境一键修复               |                                       | CA登录     |                    |
| 驱动下载                   |                                       |          |                    |
| BRING                  |                                       |          |                    |
| 忘记密码                   |                                       |          |                    |
| CA办理、续费、签章、登陆<br>口令等问题 |                                       | <u> </u> |                    |
| 約号查询                   |                                       |          |                    |
| BRECALMERS             |                                       | 立即登录     |                    |
|                        |                                       |          |                    |
|                        |                                       |          |                    |
|                        |                                       |          |                    |
|                        |                                       |          | (e.o)              |
|                        |                                       |          | × ×                |
|                        | 設术支持: 國泰新洽談并設份有限公司 联系电话: 400-998-0000 | 在城談术支持   | 转到"设置"以激活 Windows。 |

14.进入内蒙古自治区本级、盟市公共资源交易平台点击"**东部盟市**"

## 选择"呼伦贝尔市公共资源交易平台";

| 内蒙古自治区本级、盟                                  | 市公共资源交易平台 |
|---------------------------------------------|-----------|
| 个人信息總改(包括-新增/團除企业副核、维护企业主体角色、修改法定代表人等)      | ^         |
| TARE T                                      |           |
| 内蒙古自治区主体库                                   |           |
| 后治医公共资源交易主体后起病 →                            |           |
| 常用交易平台                                      |           |
| (ଲ級)時和活動市公共資源交易 🕣 (E) 時和活動市公共資源交易 🔿         |           |
| 自治区 东部盟市 週试平台                               |           |
| ※安置公共消費交易平台 → お戦市公共消費交易平台 → 呼伦贝尔広学交易平台 → (新 |           |
|                                             | ~         |

15.进入呼伦贝尔市公共资源交易系统(主体身份需与自治区主体库中初始化的主体一致),进入"职业人员"模块,点击"同步自治区主体库",同步时需输入同步码,请在自治区主体库基本信息中获取(每个环节的同步码一致),然后点击同步信息,将自治区主体库编辑通过的信息,同步至呼伦贝尔交易系统;

| 呼伦贝尔市                                              | 公共资源交易平                | 台 交易乙方 | 国泰电子保函专用单位 | ,欢迎您!              |             |            | 您好!我是"小桥",<br>您的专量招投标服务向导,<br>有问题请点我咨询哦~ | 👷 🔍                              | <b>1</b><br>前页 帮助 |       |
|----------------------------------------------------|------------------------|--------|------------|--------------------|-------------|------------|------------------------------------------|----------------------------------|-------------------|-------|
| 🧠 🥦 🌣 🏜 🥹 2022年0                                   | 08月04日 18时01分15秒       |        |            |                    |             |            | 平台统一技术                                   | 服务电话: 400 998 0000 服务日           | 前: 周一至周日 8:00-    | 17:30 |
| 工程业务                                               | 新增职业人员                 |        |            |                    |             |            |                                          | <ul> <li>所有 〇 编辑中 〇 待</li> </ul> | ki () kimi () ki  | E未通过  |
| 产权业务                                               |                        | 姓名:    |            | 联系手机:              |             |            | 技术职称:                                    | × •                              | の複数 >             |       |
| 投标人信息管理                                            |                        |        |            |                    | Transie a   | an amata a |                                          |                                  |                   | 10.00 |
| Ⅲ 基本信息                                             | L B                    | 姓名♀    |            | 身份证号码 ©            | 联系手机♀       | 技术职称 0     | 4.95 ¢                                   | 职业资格                             | 经证状态              | SEITE |
| 🗎 经营资质                                             | 1 国泰测试锁4               |        |            | 110101199007070297 | 13111111111 |            | 国泰测试模4                                   |                                  | 验证通过              | Q     |
| 🕮 职业人员                                             |                        |        |            |                    |             |            |                                          |                                  |                   |       |
| ◎ 人员职业资格                                           |                        |        |            |                    |             |            |                                          |                                  |                   |       |
| 主体类型修改                                             |                        |        |            |                    |             |            |                                          |                                  |                   |       |
| □ 投标业绩                                             |                        |        |            |                    |             |            |                                          |                                  |                   |       |
| ◎ 企业获奖                                             |                        |        |            |                    |             |            |                                          |                                  |                   |       |
| 谷类让书     ··················     ··········         |                        |        |            |                    |             |            |                                          |                                  |                   |       |
| <ul> <li>企业牛皮拔告</li> <li>#04=pc/metabol</li> </ul> |                        |        |            |                    |             |            |                                          |                                  |                   |       |
| (二) (四自由帝)                                         |                        |        |            |                    |             |            |                                          |                                  |                   |       |
| 信用评价                                               |                        |        |            |                    |             |            |                                          |                                  |                   |       |
| ◎ 奖惩记录                                             |                        |        |            |                    |             |            |                                          |                                  |                   |       |
| 🎒 麦更历史                                             |                        |        |            |                    |             |            |                                          |                                  |                   |       |
| 📋 修改密码                                             |                        |        |            |                    |             |            |                                          |                                  |                   |       |
| 信用承诺书                                              |                        |        |            |                    |             |            |                                          |                                  |                   |       |
|                                                    |                        |        |            |                    |             |            |                                          |                                  |                   |       |
|                                                    | 14 •               / 1 | F H    |            |                    |             |            |                                          |                                  | 御页 14 齐           | 乳,共1条 |
|                                                    |                        |        |            |                    |             |            |                                          |                                  |                   |       |

| 01 填写同步码        |                        | -        |
|-----------------|------------------------|----------|
| 同步码请到【内書<br>查询。 | 討自治区公共资源交易主体信息库】       | -【基本信息】中 |
| 组织机构            | 代码: 91320000696761245J |          |
| 同               | 步码: ndbx68bby607       |          |

16.其他模块与基本信息同上述操作一致,即在自治区主体库中将所 有数据全部填写提交审核通过后,再登录至呼伦贝尔交易平台中同步 即可,每个模块同步时均需使用同步码(自治区主体库基本信息中获 取)。

**17**.本地电子件中多余的电子件,请在呼伦贝尔主体库中点击修改信息-电子件管理,然后勾选作废即可。

| 呼伦贝尔市                                                                                              | 公共资源交易平台 交易。                   | 乙方                           | 单位 , 欢迎您 !                       | <u></u>                               | <i>Q</i>     |        | <b>?</b><br><sup>帮助</sup> |         |
|----------------------------------------------------------------------------------------------------|--------------------------------|------------------------------|----------------------------------|---------------------------------------|--------------|--------|---------------------------|---------|
| - 🥦 🌣 🏜 🥹 2022年0                                                                                   | 8日04日 18时13分21秒                |                              |                                  | 平台统一技术服务电话: 400 9                     | 98 0000 服务时间 | 1: 周一至 | 周日 8:00                   | 0-17:30 |
| 工程业务                                                                                               | 修改信息 电子件查看 🧿 操作指南              |                              |                                  |                                       |              |        | Щ                         | A D     |
| 产权业务                                                                                               | 基本信息如何有                        | a核:请先确认信息是否已提交验证             | E,诚信库为提交后系统自动见证通过,请保证信息真实有效。温馨提示 | 示: 请准确填写开户银行与开户账号 (基本账号)              | , 避          |        |                           |         |
| 投标人信息管理                                                                                            | 免出现保证金配                        | 旋间问题。                        |                                  |                                       |              |        |                           |         |
| <ul> <li></li></ul>                                                                                | 01 基本情况                        |                              |                                  | 验证通过                                  |              |        | ĺ.                        | ^       |
| <ul> <li>         人员职业资格     </li> <li>         主体类型修改     </li> <li>         投标业绩     </li> </ul> | 企业海校:                          | 開發由土体的科學由由仍                  | 邓白氏码:                            |                                       |              |        |                           |         |
| <ul> <li>企业获奖</li> <li></li></ul>                                                                  | 统一社会信用代码:<br>法定代表人:            | 911529227525564907<br>国泰测试锁4 |                                  |                                       |              |        |                           | - 1     |
| <ul> <li><u>企业年度</u>依置</li> <li>进场所需材料     <li>值息披露     </li> </li></ul>                           | 单位类型:<br>企业网址:                 | 政府<br>www.baidu.com          | 单位属性:<br>国民经济行业分类:               | 制造商<br>制造业·烟草制品业·烟叶复烤                 |              |        |                           |         |
| <ul> <li>(自用评价)</li> <li>(注) 奖惩记录</li> <li>(当) 変更历史</li> </ul>                                     | 国别/地区:<br>开户银行:                | 中国中国银行                       | 注册地区:<br>开户账号(基本账号):             | 黑龙江省大兴安岭地区·呼玛县<br>6227000432010019198 |              |        |                           |         |
| <ul> <li>一 修改密码</li> <li>一 值用承诺书</li> </ul>                                                        | 负责人:<br>电子邮稿:                  | 国泰测试锁4                       | 职员死电话:                           | 13111111111                           |              |        |                           |         |
|                                                                                                    | 详细地址:<br>首页 投标人信息管理 基本信息 C × 3 | 国泰测试锁4<br>E体关型核改 职业人员        | 人员职业资格                           |                                       |              |        |                           | -       |

| E) MARANCE) EEXE(V) KONNES                                                                                                    | 和(A) 工具(D) 帮助(H)                                                                                                    |                                                                                                    |                    |                                        |                                                                     |                      |         |        |      |
|----------------------------------------------------------------------------------------------------|----------------------------------------------------------------------------------------------------|----------------------------------------------------------------------------------------------------|--------------------|----------------------------------------|---------------------------------------------------------------------|----------------------|---------|--------|------|
| 📕 異他 🔻 📙 hibe-测试系统。                                                                                                    | ▼ 🧧 HLBE-正式 ▼ 😤 百度一下 🄜 新-正式交易平台 ▼ 🔋                                                                                                    | 新·正式监督平台 ▼                                                                                              |                    |                                        |                                                                     |                      | _       | _      |      |
| 呼伦贝尔市                                                                                                    | 公共资源交易平台 交易2                                                                                                    | 乙方                                                                                                    |                    |                                        |                                                                     | 📀 🌚 🗬                |         | ?      |      |
|                                                                                                    |                                                                                                    | 国泰电子保函专用单位,》                                                                                            | 98년 1              |                                        |                                                                     |                      | 首页      | 帮助     | 1    |
| 🌣 📇 🧐 2022年0                                                                                                    | 8月04日 18时11分35秒                                                                                                    |                                                                                                    |                    |                                        | 平台统一技术服                                                             | 影电话: 400 998 0000 服务 | 时间: 周一至 | 周日 8:0 | 0-17 |
| 工程业务                                                                                                    | 电子件管理 修改保存 下一步 📀 基本信息如何                                                                                                    | 列审核                                                                                                    |                    |                                        |                                                                     |                      |         | 표      |      |
| ≅权业务                                                                                                    | 基本信息如何审                                                                                                    | 核:请先确认信息是否已提交验证,诚信肯                                                                                     | :为提交后系统自动见证通过,请保证信 | ·····································  | : 请准确填写开户银行与开户则                                                     | 长号 (基本账号) ,避         |         |        |      |
| 投标人信息管理                                                                                                    | 免出现保证金查                                                                                                    | 询问题。                                                                                                    |                    |                                        |                                                                     |                      |         |        |      |
| 基本信息                                                                                                    |                                                                                                    |                                                                                                    |                    |                                        |                                                                     |                      |         |        |      |
| 经营资质                                                                                                    | 07 基本情况                                                                                                    |                                                                                                    |                    |                                        |                                                                     |                      |         |        |      |
| 职业人员                                                                                                    | 企业名称::                                                                                                    | 国泰电子保险专用单位                                                                                              |                    |                                        |                                                                     |                      |         |        |      |
| 人员职业资格                                                                                                    | 人业举行会计,                                                                                                    |                                                                                                    |                    | 30 cm m 70 .                           |                                                                     |                      |         |        |      |
| 主体类型修改                                                                                                    | 企业英义名称:                                                                                                    |                                                                                                    |                    | XPHEBONG:                              |                                                                     |                      |         |        |      |
| A REAL PROPERTY OF A REAL PROPERTY OF A REAL PROPER |                                                                                                    |                                                                                                    |                    |                                        |                                                                     |                      |         |        |      |
| 投标业绩                                                                                                    | 统一社会信用代码:                                                                                                    | 911529227525564907                                                                                      |                    |                                        |                                                                     |                      |         |        |      |
| 投标业绩<br>企业获奖<br>名举证书                                                                                                    | 统一社会信用代码: :<br>法定代表人: :                                                                                                    | <ul> <li>911529227525564907</li> <li>国泰测试约4</li> </ul>                                                  |                    |                                        |                                                                     |                      |         |        |      |
| 投标业绩<br>企业获奖<br>各类证书<br>企业年度报告                                                                                                    | 统一社会信用代码: ·<br>法定代表人: ·<br>单位类型: ·                                                                                                    | <ul> <li>911529227525564907</li> <li>国際測量提供4</li> <li>政府</li> </ul>                                     |                    | 单位属性:                                  | 制造商                                                                 |                      |         |        |      |
| 投标业绩<br>企业获奖<br>各类证书<br>企业年度报告<br>投伤所需材料                                                                                                    | 统一社会信用代码:<br>法运代表人:<br>单位规型:                                                                                                    | <ul> <li>911529227525564907</li> <li>国泰測記総4</li> <li>政府</li> </ul>                                      | ×                  | 单位属性:                                  | 制造商                                                                 |                      | •       |        |      |
| 投标业绩<br>企业获奖<br>各类证书<br>企业年度报告<br>投标所需材料<br>信息披露                                                                                                    | 统一社会用用分词:<br>法运代表人:<br>单位发型:<br>企业词址:                                                                                                    | 91152922752564907<br>国泰遗活税4<br>政府<br>www.baldu.com                                                      | •                  | 单位属性:                                  | 制造商                                                                 |                      | •       |        |      |
| 投标业绩<br>企业获奖<br>各类证书<br>企业年度报告<br>投版所需制料<br>信息披露<br>信用评价                                                                                                    | 统一社会而用代码:<br>法运代表人:<br>单位规范:<br>重印规范:<br>面积起济行业分类:                                                                                                    | 91152922752564907<br>国泰衡法税4<br>政府<br>www.baldu.com<br>参远业/和平朝品业/和计复持                                    | •                  | 单位属性:                                  | 制造商                                                                 |                      | •       |        |      |
| 投标业绩<br>企业获奖<br>各类证书<br>企业年度报告<br>经后所需材料<br>信息披露<br>值用评价<br>奖感记录                                                                                                    | 64—42.64周刊653。<br>:人类36月15日。<br>单位类型:<br>金立列4社:<br>国民电源7511439号:<br>国民电源7511439号:                                                                                                    | 91152922752564907<br>國際團計約4<br>政府<br>www.baldu.com<br>制造业相單制品业相計部時<br>中国                                | •                  | 单位履性:<br>注册地区:                         | 制运商<br>開龙江省大兴安岭地区将场                                                 | 曻                    | •       |        |      |
| 投物业绩<br>企业获奖<br>各类证书<br>企业年度报告<br>投标研稿材料<br>信息披露<br>信用评价<br>案感记录<br>变更历史                                                                                                    | 4、一社会田市代記<br>:人衆が快歩:<br>半位後辺<br>三道公内仏上<br>国際認知<br>三人の外規<br>三<br>三の時代<br>二<br>二、2005年<br>1005年<br>二<br>二<br>二<br>二<br>二<br>二<br>二<br>二<br>二<br>(1)<br>二<br>(1)<br>二<br>(1)<br>二<br>(1)<br>二<br>(1)<br>二<br>(1)<br>二<br>(1)<br>二<br>(1)<br>(1)<br>二<br>(1)<br>二<br>(1)<br>(1)<br>二<br>(1)<br>(1)<br>二<br>(1)<br>(1)<br>二<br>(1)<br>二<br>(1)<br>(1)<br>二<br>(1)<br>二<br>(1)<br>二<br>(1)<br>二<br>(1)<br>二<br>(1)<br>二<br>(1)<br>二<br>(1)<br>二<br>(1)<br>二<br>(1)<br>二<br>(1)<br>二<br>(1)<br>二<br>(1)<br>二<br>(1)<br>二<br>(1)<br>二<br>(1)<br>二<br>(1)<br>二<br>(1)<br>二<br>(1)<br>二<br>(1)<br>二<br>(1)<br>二<br>(1)<br>二<br>(1)<br>二<br>(1)<br>(1)<br>二<br>(1)<br>(1)<br>二<br>(1)<br>(1)<br>(1)<br>(1)<br>(1)<br>(1)<br>(1)<br>(1)<br>(1)<br>(1) | 9115222752564907<br>國際總計44<br>政府<br>www.baidu.com<br>新設业/編集制設业/編出版時<br>中國                               | •                  | 单位履住:<br>注册地区:<br>开户联号(其本新导)-          | 制运商<br>黑龙江省-大兴安岭地区-呼码-<br>6227000432010019188                       | Đ                    | •       |        |      |
| 設加並換  企业获奖  全业获奖  全业获奖  全业获奖  全业获奖  展告  经局所需此料  信息被  全面明评价  实质记录  变更历史  修改密码  每期条件本                                                                                                    | 统一社会部形代码:<br>法定代表人:<br>单位思想:<br>面积起来行业分类:<br>面积机器:<br>开户相行:                                                                                                    | 91152922725564907<br>國際局法的4<br>認行<br>www.baidu.com<br>参加出现-和同志的4,2014<br>中国<br>中国<br>中国<br>中国<br>(1015) | •                  | 单位履性:<br>注册地区:<br>开户账号(基本账号):          | 411回答           第12回答           第12回答           5227000432010019198 | Ð.                   | •       |        |      |
| 投加业绩<br>企业获奖<br>各类证书<br>企业研究预告<br>投标所能材料<br>信息疲惫<br>值用评价<br>奖更历史<br>修改密码<br>信用所能书                                                                                                    | 第一社会研研究]<br>法主代承人:<br>単位現型:<br>童辺現社:<br>国現応7斤近分発:<br>国現の物区:<br>开户根(7;<br>失恵人: *                                                                                                    | 91152922752564907<br>國際原始(2014)<br>政府<br>WWW-bald(Lcom<br>制造业/规律制品业/和计型特<br>中規制(7<br>國際原始(2014)         | •                  | 单位属性:<br>注册地区:<br>开户账号(基本账号):<br>联系电话: | 総面向<br>開加工商大兴会幹部区 年時。<br>6227000432010019198<br>1311111111          | 8                    | •       |        |      |

| 电子件列表 |              |                                        |          |                  |  |  |  |
|-------|--------------|----------------------------------------|----------|------------------|--|--|--|
| 序     | 电子件名称        | 电子件列缺(点击遗看)                            | 管理(点击查看) | 说明               |  |  |  |
| 1     | 行政许可范围内各项许可证 | 1.jpg會征遷近)<br>共1页电子件                   | 电子件管理    | 行政许可范围内各项许可证扫描件  |  |  |  |
| 2     | 开户许可证        | 10.62.21.2110PS-1.png(他回题过)<br>共1页电子件  | 电子件管理    | 开户许可证扫描件         |  |  |  |
| 3     | 安全生产许可证      | 无                                      | 电子件管理    | 安全生产许可证扫描件       |  |  |  |
| 4     | 企业资质等级证书     | 无                                      | 电子件管理    | 企业资质等级证书扫描件      |  |  |  |
| 5     | 地方税务登记证      | 10.62.21.2110Ps-2.png(恰证通过)<br>共1页电子件  | 电子件管理    | 地方祝务登记证扫描件       |  |  |  |
| 6     | 国家税务登记证      | 服务指用(例).png(验证通过)<br>共1页电子件            | 电子件管理    | 国家税劳登记证扫描件       |  |  |  |
| 7     | 其他资质等级证书     | 无                                      | 电子件管理    | 其他资质等级证书扫描件      |  |  |  |
| 8     | 企业法人营业执照     | QQ載閱20211125001353,jpg(验证通过)<br>共1页电子件 | 电子件管理    | 企业法人营业执照正本或副本扫描件 |  |  |  |
| 9     | 其他许可证        | 无                                      | 电子件管理    | <b>其他许可证扫描</b> 件 |  |  |  |
|       |              |                                        |          |                  |  |  |  |
|       |              |                                        |          |                  |  |  |  |
|       |              |                                        |          |                  |  |  |  |
| 10 -  | 4  4  1 /1   |                                        |          | 每页 10 条, 共 9 条   |  |  |  |

|   | 电子件列表    |                                       |                             |                            |          |       |                     |    |         |       |   |
|---|----------|---------------------------------------|-----------------------------|----------------------------|----------|-------|---------------------|----|---------|-------|---|
| ļ | 电子件      | 里-行政许可范围内各项许可证                        |                             |                            |          |       |                     |    |         |       |   |
|   | 作废选定     | <b>删</b> 除选定 转移                       |                             |                            |          |       |                     |    | 选择文件    | 保存    |   |
|   | <b>x</b> | 文件久族                                  | 验证状态                        | 作房原因                       | 文件大小(KB) | 上份人   | F (691)E            | 排成 | 说明      | -     | ľ |
|   | 1        | 1.jpg                                 | 验证通过                        |                            | 43       | 国泰电子保 | 2022-07-26 16:46:45 | 1  |         |       |   |
| 1 |          |                                       |                             |                            |          |       |                     |    |         |       | - |
|   |          |                                       |                             |                            |          |       |                     |    |         |       | 1 |
|   |          |                                       |                             |                            |          |       |                     |    |         |       |   |
|   |          |                                       |                             |                            |          |       |                     |    |         |       |   |
|   |          |                                       |                             |                            |          |       |                     |    |         |       |   |
|   |          |                                       |                             |                            |          |       |                     |    |         |       |   |
|   |          |                                       |                             |                            |          |       |                     |    |         |       |   |
|   |          |                                       |                             |                            |          |       |                     |    |         |       |   |
|   |          |                                       |                             |                            |          |       |                     |    |         |       |   |
|   | 10 •     | H 4 1 /1 F H                          |                             |                            |          |       |                     |    | 每页 10 齐 | 5,共1条 |   |
|   | *附件名称请   | 不要使用特殊符号(如#、&等等),尽量使用中文、英文字母或者数字的组合。  | 附件上传大小限制为1024 KB:请上传后缀名为jpg | jpeg.bmp.gif.pdf.png类型的图片! |          |       |                     |    |         |       |   |
| l | ★当出現上传   | 电子件错误,而且验证状态为编辑中的话,可点击(删除选定)按钮删除错误的电子 | 件.                          |                            |          |       |                     |    |         |       | } |